初回登録の流れ(所要時間約3分)

## STEP.1 KENPOSサイトにアクセス

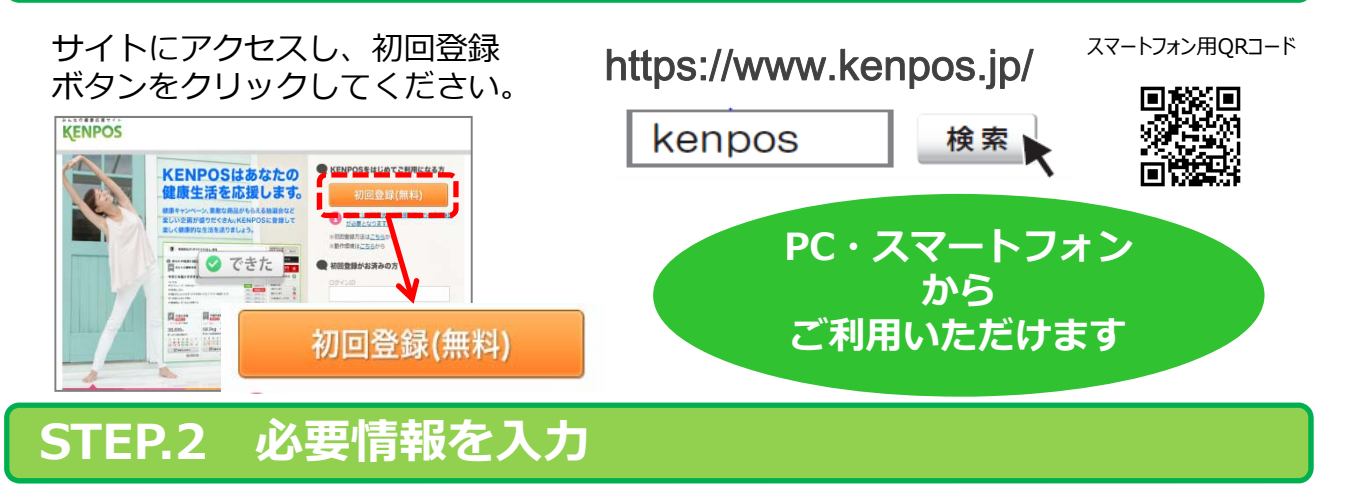

お手元に健康保険証を準備していただき、

(例) ☑保険証記号・番号 健康保険 植保険者証 ※9 123(6678 #9 12345 氏名 単成 00 年 00 月 00 日24 単成 00 年 00 月 00 日24 単成 00 年 00 月 00 日24 単成 00 年 00 月 00 日24 単成 00 年 00 月 00 日24 (13) (2) (2) 番号 市別 2) ☑保険者番号: 「日間はどついている第目はプロフィール通常で日間され、参加業業長が開発できるよう 回知期保存者へを開発については、ご知道でご用意の通知能を取得してください。 01 - 8 01 - 8 ☑氏名(カナ) ☑生年月日 🔛 🕄 保険者番号 11100000 PCまたは原軍メールアドレスを必ず一つ登録してくださ 登員登録売了後、値加・変更ができます。 EU をご入力ください。 その後、 04.000 メールアドレス・ID・パスワードをご設定ください。 C 上記で設定したメールアドレスをログインIDとして使用する。

## STEP.3 仮登録メールを受信

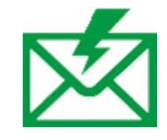

簡単

登録したメールアドレスに本登録に 必要なURLを記載した仮登録完了メールが送信されます。 ※この時点ではまだ登録は完了しておりません。

## STEP.4 仮登録メールに記載されているURLをクリック

仮登録完了メール内のURL を クリックしてください。 これで初回会員登録は完了です。

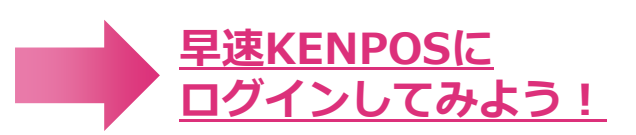

記号は、健康保険協会の中でご自身が削減される 参算所を表します。

※仮登録完了メール内の認証URLは発行から24時間有効です。 有効期限が切れた場合は、資格照会からやり直しが必要です。

# KENPOS初回登録時Q&A

#### Q. 初回登録には何が必要ですか?

A. 資格照会のため、ご自身の健康保険証に記載されている、 「記号」「番号」「保険者番号」「氏名(カナ)」「生年月日」が必要となります。

※「カナ氏名」の小文字のヤ・1・3・ツ等は大文字で登録されている場合もあります。 資格照会の情報を5回間違えますと24時間資格照会ができませんのでご注意ください。

#### Q. 利用資格があるはずですが、資格照会でエラーがでます。

- A. 健康保険証の情報をもう一度ご確認ください。それでもエラーが出る場合は、 下記までお問い合わせください。
- Q. プロフィール情報の入力の際、メールアドレスを間違えて登録しました。 どうすればいいですか?
- A. 資格照会から再登録できます。
- Q. 本名ではなく、ニックネームで公開できるようにはならないでしょうか?
- A. ニックネームでの登録については対応していません。

#### Q. 仮登録メールに有効期限はありますか?

- A. URLが発行されてから24時間になります。
- Q. 仮登録メールに記載のURLをクリックしても「利用登録完了」の画面が開きません。
- A. 別のブラウザのページで表示されていないかご確認ください。 リンクをクリックしてブラウザが起動しない場合は、 恐れ入りますがURLを直接ブラウザのアドレスバーに貼り付けて実行してください。

#### Q. 仮登録メールが届きません。

A. ご使用になられているメールアドレスについて、以下をご確認ください。
1.迷惑メールフォルダを確認する:

KENPOSからのメールが誤って迷惑メールとなっていないかご確認ください。

2. ドメイン指定受信を設定している:「kenpos.jp」をドメイン指定してください。

### <u>お問合せ先</u> (株) イーウェル KENPOS事務局

※お問い合わせは、以下お問い合わせフォームにて受け付けております

https://www.kenpos.jp/inquiry